## QGIS (2.x - 3.x) - Fiche 11a - Déplacer une entité de couche vectorielle

Déplacer l'ensemble d'une couche contenant de nombreuses entités n'est pas possible. En revanche, le déplacement d'une entité peut être réalisé.

Je peux déplacer une de ces formes. Par exemple, je veux rapprocher le carré du triangle.

La couche vectorielle contient 3 objets (3 entités).

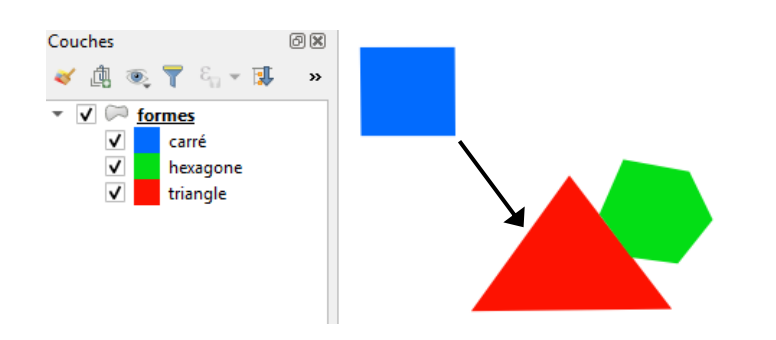

La cinquième étape de la démarche dépend de la version du logiciel.

La même démarche est aussi réalisable avec une couche ne contenant qu'une seule entité.

| 1. <i>Cliquer</i> sur la couche pour l'activer.                                                                                                    |  |  |
|----------------------------------------------------------------------------------------------------|--|--|
| 🥢 📝 📑 😪 🖉                                                                                                    |  |  |
| 2. Basculer en mode édition                                                                                                    |  |  |
| 🔻 🗹 🏓 <u>formes</u>                                                                                                    |  |  |
| Un crayon apparaît devant le nom de la couche                                                                                                    |  |  |
| <ul> <li>Sélectionner l'entité</li> <li>Sélectionner des entités avec puis <i>cliquer</i> sur le carré. Il change de couleur et des nœuds rouges apparaissent.</li> </ul> |  |  |
| <u>Éditer Vue</u><br>4. Onglet <i>Editer</i> puis <i>Déplacer l'entité.</i>                                                                                               |  |  |

| Version 2.x                                                                                                    | Version 3.x                                  |
|----------------------------------------------------------------------------------------------------|----------------------------------------------|
| <ol> <li>Flacer le curseur sur le carré. Enfoncer le bouton gauche, puis<br/>déplacer le carré en maintenant le bouton enfoncé.</li> </ol> | 5. <i>Cliquer</i> sur le carré. Le déplacer. |
| <b>Relâcher</b> le bouton pour libérer l'entité.                                                                                           | Cliquer de nouveau pour le libérer.          |